## **Downloading Firefox**

1. Click on Internet Explorer(bottom of your screen) or Edge (if downloaded)

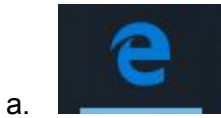

- 2. Click on the following link https://www.mozilla.org/en-US/firefox/new/
- 3. Click Download Now

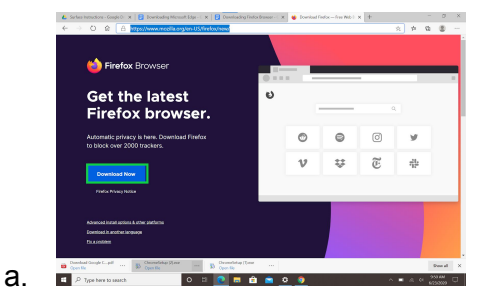

4. Click Open File

a.

a.

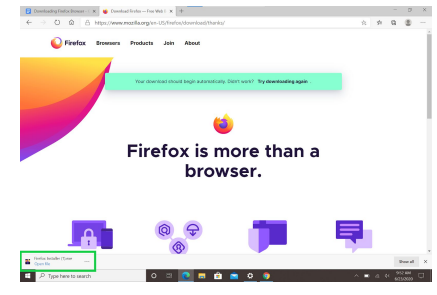

- 5. Do you want to allow this app to make changes to your device?
  - a. Click yes
- 6. The program should begin installing

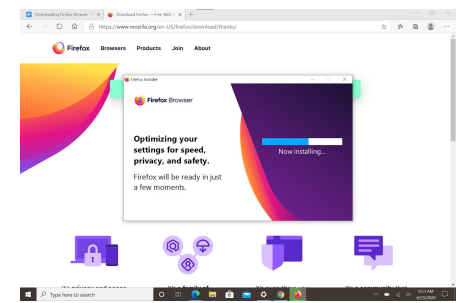

7. Installation should be complete

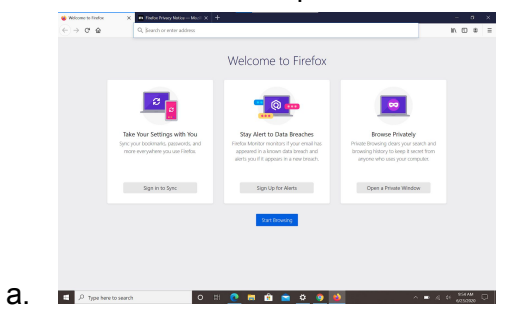